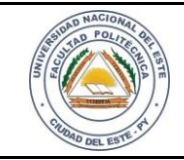

LAB.05

# HARDWARE Y REDES

15 / 06 /2016

FECHA:

Nombre y Apellido:

# LABORATORIO

Hardware y Redes

Experiencia: 04

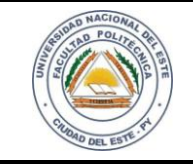

NOMBRE Y APELLIDO:

# Práctica de Laboratorio 03

# Configuración básica de un Router Cisco para transmisión de señales de WIFI

# **OBJETIVOS**

- 1. Identificar las partes del router cisco
- 2. Aplicar configuraciones básicas al router cisco

## MATERIALES

- ✓ Router cisco con fuente de alimentación.
- ✓ Cable UTP
- ✓ Mesa o bancada para prácticas.
- ✓ Computadora personal o portátil

# MARCO TEÓRICO

Los router hoy en día brindan una conectividad a Internet de forma segura y rápida lo cual posibilita a las instituciones agilizar sus procesos de trabajo aplicando técnicas en la agilidad de la transmisión de la información.

Les permite a varias computadoras de su oficina compartir una conexión de Internet a través de conexiones alámbricas e inalámbricas.

Cabe mencionar que los equipos informáticos y sobre todo la implementación de equipos físicos como recurso para formar parte de un nuevo concepto en comunicación. La utilización de internet y la interactividad que estos equipos permiten, plantean conjuntamente llegar al público de manera única.

Las oportunidades que nos ofrecen estos avances aumentan la productividad y con el correr de las actividades cotidianas agilizan las soluciones de las mismas.

Las redes inalámbricas han tomado protagonismo hoy en día, es una herramienta más que necesaria y por ende todo alumno del área informática puede y debe comprender las funcionalidades de las mismas.

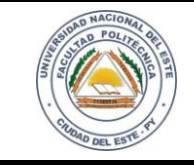

## HARDWARE Y REDES

NOMBRE Y APELLIDO:

## PROCEDIMIENTOS

Los procedimientos de esta práctica de laboratorio para su mejor comprensión se realizarán paso por paso, logrando así poder llegar que el alumno comprenda todas las etapas.

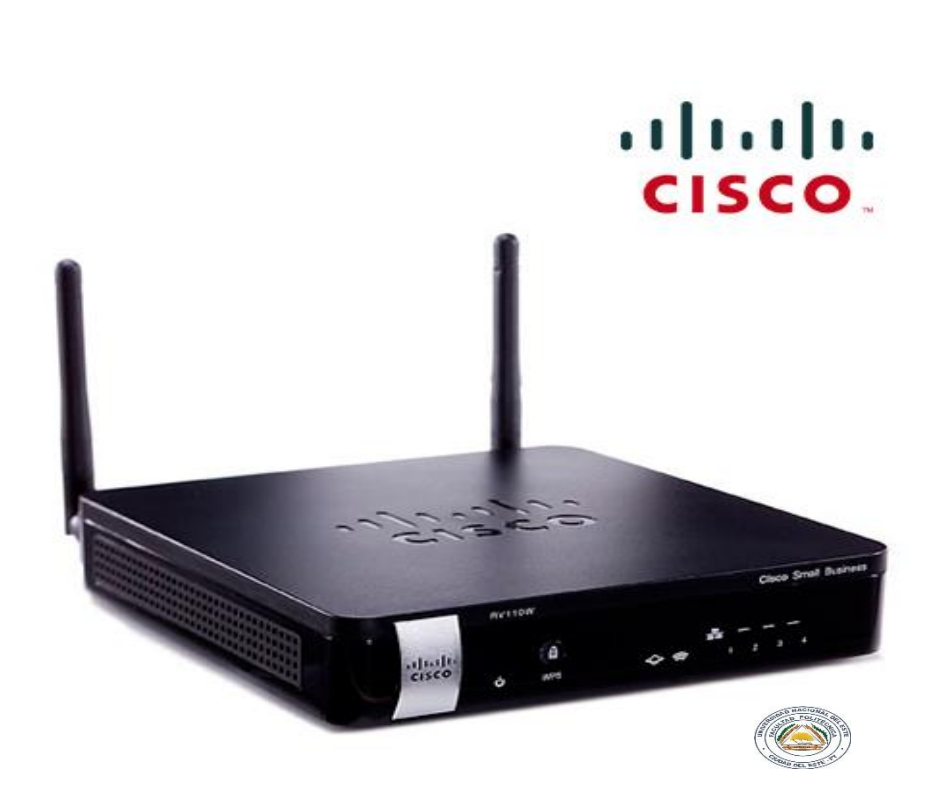

Figura 1.1Router CISCO

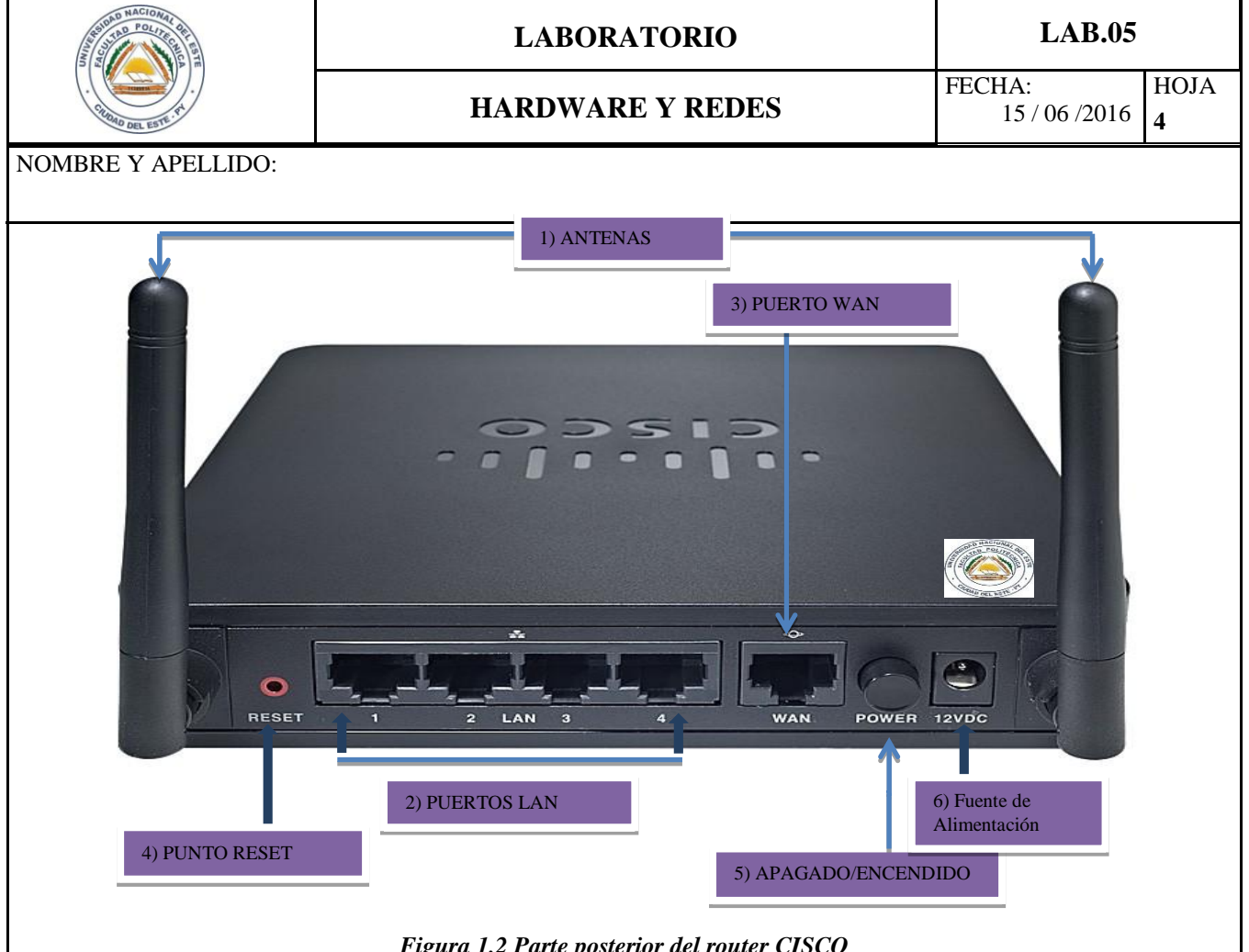

Figura 1.2 Parte posterior del router CISCO

Las partes son:

- 1) Antenas
- 2) Puertos LAN(1-4)
- 3) Puerto WAN
- 4) Punto de RESET
- 5) Apagado y encendido (POWER)
- 6) fuente de alimentación (12 VDC)

#### **Observaciones**

Para configurar la Red Área Local se puede utilizar cualquiera de los puertos LAN (1-4). Preferente utilizamos el Puerto LAN 1

## Desarrollo del trabajo

#### Paso 1:

Enchufamos la fuente de alimentación en una toma corriente y presionamos el botón POWER. Si conectamos correctamente el adaptador de energía, la luz de encendido que se encuentra en el panel frontal se iluminará en color verde.

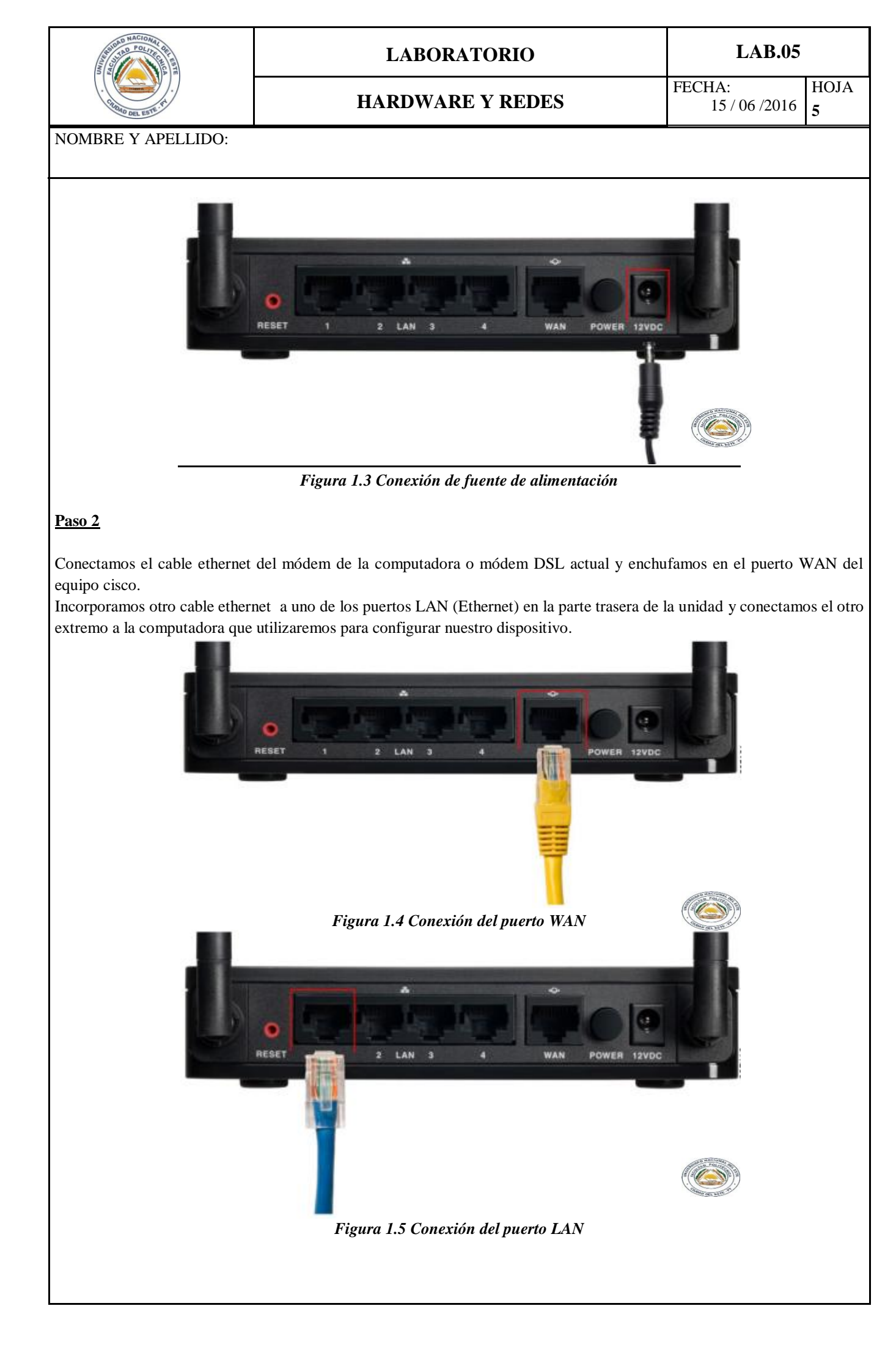

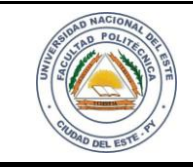

## HARDWARE Y REDES

NOMBRE Y APELLIDO:

#### Paso 3

Iniciamos el buscador de internet de preferencia e introducimos el siguiente dato 192.168.1.1 en la barra de direcciones. Hacemos click en CONTINUAR EN ESTE SITIO WEB o VAYA A ESTE SITIO WEB (no recomendado).

Cuando observamos que aparece la página de inicio de sesión, escribimos el nombre del usuario y la contraseña, generalmente el nombre predeterminado es cisco y la contraseña cisco. Hacemos click en iniciar sesión.

Observación: Generalmente la IP predeterminada del router cisco es la mencionada anteriormente.

Letter S://192.168.1.1/apply.cgl;session\_id=84d62afc907997851898bc0fa8adc76f

Figura 1.6 Accediendo a nuestro equipo cisco

### Paso 4

Ahora pasamos a configurar la WAN; seleccionamos REDES (Networking) luego WAN (WAN configuration) en el menú desplegable Tipo de Conexión a Internet (Internet Connection Type) seleccionamos Configuración automática - DHCP (Automatic Configuration - DHCP). Le damos clic en Guardar (Save)

| Getting Started  Status                                                                                                    | Internet Setup                                                                                               |                                                                                                    |
|----------------------------------------------------------------------------------------------------|----------------------------------------------------------------------------------------------------|----------------------------------------------------------------------------------------------------|
| <ul> <li>Networking</li> <li>WAN</li> <li>WAN Configuration<br/>Mobile Network</li> <li>Failover &amp; Recovery</li> <li>USB Device Update</li> <li>LAN</li> <li>MAC Address Clone</li> <li>Routing</li> <li>Routing Table</li> <li>Dynamic DNS</li> <li>IP Mode</li> <li>IPv6</li> <li>Wireless</li> <li>Firewall</li> <li>VPN</li> <li>QoS</li> <li>Administration</li> </ul> | Internet Connection Type:<br>Optional Settings<br>Host Name:<br>Domain Name:<br>MTU:<br>Size:<br>Save Cancel | Automatic Configuration - DHCP   routerAAD10A  Auto Manual Bytes (Range: 576 - 1500, Default: 1500) |
|                                                                                                    | Figura 1.7                                                                                                   | Configuración de la red WAN                                                                         |

#### Paso 5

Ahora configuramos la LAN de nuestro dispositivo y para eso seleccionamos Redes (Networking) y seguidamente LAN (LAN Configuration). Le asignamos una IP diferente a la que vino con el equipo; cabe recordar que la dirección de la IP

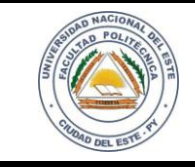

## HARDWARE Y REDES

NOMBRE Y APELLIDO:

| Getting Started                | LAN Configuration             |                                                           |
|--------------------------------|-------------------------------|-----------------------------------------------------------|
| ▶ Status                       |                               |                                                           |
| ✓ Networking                   | IPv4                          |                                                           |
| ▶ WAN                          | VLAN:                         | 1 -                                                       |
|                                | Local IP Address:             | 192 . 168 . 1 . 1 (Hint: 192.168.1.1)                     |
| VLAN Membership<br>Static DHCP | Subnet Mask:                  | 255.255.255.0 🔹                                           |
| DHCP Leased Client             | Server Settings(DHCP)         |                                                           |
| DMZ Host<br>RSTP               | DHCP Server:                  | ● Enable ○ Disable ○ DHCP Relay                           |
| Port Management                | Remote DHCP Server:           | 0.0.0                                                     |
| MAC Address Clone<br>Routing   | Starting IP Address:          | 192 . 168 . 1 . 100                                       |
| Routing Table                  | Maximum Number of DHCP Users: | 50                                                        |
| Dynamic DNS<br>IP Mode         | IP Address Range:             | 192 . 168 . 1 . 100 - 149                                 |
| ▶ IPv6                         | Client Lease Time:            | minutes ( 0 means one day ) (Range: 0 - 9999, Default: 0) |
| Wireless     Firewall          | DNS Server:                   | Use DNS Proxy                                             |
| ▶ VPN                          | Static DNS 1:                 | 00                                                        |
| ▶ QoS                          | Static DNS 2:                 | 0.0                                                       |
| Administration                 | Static DNS 3:                 | 0.00                                                      |
|                                | WINS:                         |                                                           |

Figura 1.8 Configuración LAN del router.

También se puede asignar los DNS en forma manual.

Una vez que modificamos la IP de la LAN (Local IP Address) hay que darle clic en Guardar (Save) lo cual reiniciará el equipo o aparecerá un mensaje de aviso (sitio web no disponible) y en nuestro navegador colocamos la IP que nosotros le habíamos asignado (192.168.2.1)

### <u> Paso 6</u>

La configuración DHCP lo dejamos en forma predeterminada y para eso le damos clic Redes (Networking), LAN luego en Configuración de la LAN (LAN Configuration) y por consiguiente Static DHCP. No olvidemos darle Guardar (Save) a cualquier modificación que estemos realizando.

| Getting Started                    | Static DHCP                        |
|------------------------------------|------------------------------------|
| ▶ Status                           |                                    |
| ✓ Networking                       | VLAN: 1 -                          |
| ▶ WAN                              |                                    |
| LAN                                | Static DHCP Client Table           |
| LAN Configuration                  | Description IP Address MAC Address |
| VLAN Membership                    | No data to display                 |
| Static DHCP                        | Add Row Edit Delete                |
| DHCP Leased Client                 |                                    |
| DMZ Host                           |                                    |
| RSTP                               | Save Cancel                        |
| Port Management                    |                                    |
| Routing                            |                                    |
| Routing Table                      |                                    |
| Dynamic DNS                        |                                    |
| IP Mode                            |                                    |
| ▶ IPv6                             |                                    |
| ▶ Wireless                         |                                    |
| ▶ Firewall                         |                                    |
| ▶ VPN                              |                                    |
| ▶ QoS                              |                                    |
| <ul> <li>Administration</li> </ul> |                                    |
|                                    | Figura 1.9 Configuración DHCP.     |
|                                    | o                                  |
|                                    |                                    |
|                                    |                                    |
|                                    |                                    |
|                                    |                                    |

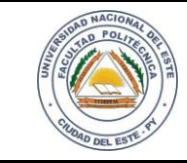

# HARDWARE Y REDES

NOMBRE Y APELLIDO:

## Paso 7

En este paso vamos a configurar nuestra red inalámbrica y para ello vamos en Wireless ---> Configuración Básica (Basic Setings lo dejamos en modo predeterminado). Un router cisco de éste tipo generalmente te permite transmitir hasta cuatro señales diferentes. Generalmente por defecto viene con estas nomenclaturas ciscosb1, ciscosb2, ciscosb3 y ciscosb4. Seleccionamos los casilleros y le damos clic en Editar (Edit) Fig. 1.8. Podemos cambiar el nombre de nuestra señal (Ejemplo Redes). Como se puede observar en la Figura 1.8 están desactivados Redes 1, Redes 2 y ciscosb4; si le marcamos el casillero y le damos Editar (Edit) podemos activar la señal con clic sostenido encima de OFF y le pasamos a la izquierda con señal ON (Ejemplo señal Redes).

| Getting Started                     | Basic Sottin   | <b>ae</b>        |                        |                    |               |            |               |      |                                 |     |                 |
|-------------------------------------|----------------|------------------|------------------------|--------------------|---------------|------------|---------------|------|---------------------------------|-----|-----------------|
| ▶ Status                            | Dasic Setting  | ys               |                        |                    |               |            |               |      |                                 |     |                 |
| <ul> <li>Networking</li> </ul>      | Radio:         | V E              | nable                  |                    |               |            |               |      |                                 |     |                 |
| ✓ Wireless                          | Wireless Netwo | rk Mode: B/C     | N-Miyed -              |                    |               |            |               |      |                                 |     |                 |
| Basic Settings<br>Advanced Settings | Wireless Band  | Selection:       | MHz 🔘 20/40MHz         |                    |               |            |               |      |                                 |     |                 |
| WDS<br>WPS                          | Wireless Chanr | 1el: 6-2.        | 437 GHZ 🔻              |                    |               |            |               |      |                                 |     |                 |
| ▶ Firewall                          | AP Managemen   | t VLAN: 1 •      |                        |                    |               |            |               |      |                                 |     |                 |
| ▶ VPN                               | U-APSD (WMM I  | Power Save): 📃 E | nable                  |                    |               |            |               |      |                                 |     |                 |
| ▶ QoS                               |                |                  |                        |                    |               |            |               |      |                                 |     |                 |
| <ul> <li>Administration</li> </ul>  | Wireless Tabl  | le               |                        |                    |               |            |               |      |                                 |     |                 |
|                                     |                | Enable SSID      | SSID Name              | SSID Broadcast     | Security Mode | MAC Filter | Guest Network | VLAN | Wireless Isolation<br>with SSID | WMM | WPS             |
|                                     |                | ON               | Redes                  | V                  | WPA2-Personal | Disabled   |               | 1 •  |                                 | V   | V               |
|                                     | V              | OFF              | Redes1                 |                    | Disabled      | Disabled   |               | 1 •  |                                 |     |                 |
|                                     |                | OFF              | Redes2                 |                    | Disabled      | Disabled   |               | 1 •  |                                 |     |                 |
|                                     |                | OFF              | ciscosb4               |                    | Disabled      | Disabled   |               | 1    |                                 | V   | and macrossel   |
|                                     | Edit           | Edit Security M  | ode Edit MAC Filtering | Time of Day Access | Edit Guest N  | et I       | Edit WPS      |      |                                 |     |                 |
|                                     | Save           | Cancel           |                        |                    |               |            |               |      |                                 |     | State and State |

#### Figura 1.10 Configurando la red inalámbrica.

RECORDATORIO: No olvidar dar click en guardar (Save) en cada modificación que realices.

## <u> Paso 8</u>

Ahora vamos a aplicar seguridad a nuestra primera señal inalámbrica (Ejemplo: Redes) y para eso seleccionamos nuestro casillero y le damos clic en Editar Modo de Seguridad (Edit Security Mode).

| Getting Started                                      | Security Setting                 | Security Settings                                     |  |  |
|------------------------------------------------------|----------------------------------|-------------------------------------------------------|--|--|
| <ul> <li>▶ Networking</li> <li>▼ Wireless</li> </ul> | Select SSID:                     | Redes -                                               |  |  |
| Basic Settings<br>Advanced Settings<br>WDS<br>WPS    | Security Mode:<br>Encryption:    | WPA2-Personal  AES                                    |  |  |
| Firewall     VPN     QoS                             | Unmask Password:<br>Key Renewal: | Image: 200 Seconds (Range: 600 - 7200, Default: 3600) |  |  |
| Administration                                       | Save Can                         | icel Back                                             |  |  |
| Figura 1.11 Aplicando Seguridad en Redes             |                                  |                                                       |  |  |
|                                                      |                                  |                                                       |  |  |

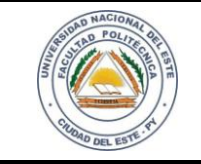

## HARDWARE Y REDES

NOMBRE Y APELLIDO:

Optamos por Modo de Seguridad (Security Mode) WPA2-Personal por que es la más segura ya que ofrece Encriptación (Encryption AES). Introducimos la contraseña (Security Key) y no olvidar darle clic en Guardar (Save). Podemos activar de la misma forma las demás señales inalámbricas hasta inclusive podemos aplicar las mismas contraseñas a todas.

#### Modo recordatorio:

En la Tabla inalámbrica (Inalámbrica > Configuración básica), active la casilla de la red que desea configurar.

Haga clic en Editar modo de seguridad. Aparece la página Configuración de seguridad. En el campo Seleccionar SSID, elija la SSID para la que se deben configurar las opciones de seguridad. En el menú Modo de seguridad, elija WPA2-PERSONAL.

#### Paso 9

Pasamos a configurar la zona horaria, ajustar o no valores del horario de verano fecha y la hora.

| Getting Started                    | Time Settings                     |                                                                                                    |
|------------------------------------|-----------------------------------|----------------------------------------------------------------------------------------------------|
| ▶ Status                           |                                   |                                                                                                    |
| Networking                         | Current Time:                     | 07/18/2016 08:00 AM                                                                                                    |
| ▶ Wireless                         | Time Zone                         | (GMT-08:00) Pacific Time (USA & Canada)                                                                                                    |
| Firewall                           | Adjust for Davlight Souings Time: |                                                                                                    |
| ▶ VPN                              | Adjust for Daylight Savings Time. |                                                                                                    |
| ▶ QoS                              | Daylight Saving Mode:             | By date      Recurring     Recurring     Additional Action     Additional Action     Addition     Additional Actional Action     Addition     Addi |
| ✓ Administration                   | From:                             | Month: 01 * Day: 01 * Time: 12 * : 00 * : AM *                                                                                                    |
| Password Complexity<br>Users       | To:                               | Month: 01 v Day: 01 v Time: 12 v: 00 v: AM v                                                                                                    |
| Session Timeout                    | From:                             | Month: 01 • Week: 1st • Day: Sunday • Time: 12 • : 00 • : AM •                                                                                                    |
| SNMP                               | To:                               | Month: 01 • Week: 1st • Day: Sunday • Time: 12 • : 00 • : AM •                                                                                                    |
| <ul> <li>Logging</li> </ul>        | Daylight Saving Offset:           | +60 Minutes                                                                                                    |
| Bonjour<br>Time Settings           | Set Date and Time:                | Auto      Manual     Manual     Auto     Manual     Auto     Auto     Manual     Auto     Auto |
| Backup / Restore Settings          | NTP Server:                       | O Use Default                                                                                                    |
| Firmware/Language Upgrac<br>Reboot |                                   | O User defined NTP Server                                                                                                    |
| Restore Factory Defaults           |                                   | 1. (Hint: 1.2.3.4 or fec0::64 or abc.com)                                                                                                    |
| Setup Wizard                       |                                   | 2.                                                                                                    |
|                                    | Enter Date and Time:              | Year: 2011 V Month: 01 V Day. 18 V                                                                                                    |
|                                    |                                   | Time: 12 • : 00 • : AM •                                                                                                    |
|                                    | Save Cancel                       |                                                                                                    |

Figura 1.12 Modificando la hora y fecha del router

#### <u>Paso 10</u>

Uno de los planes de contingencia a ser implementados en los equipos informáticos es la aplicación de copias de seguridad (BACKUP) lo cual en esta práctica también aprenderemos a realizar dicho proceso.

Usted puede hacer copias de respaldo de valores de configuración personalizada para una restauración posterior o restaurar la configuración personalizada a partir de una copia de respaldo anterior en la página Administración > Config. de respaldo/restauración.

| <image/> <complex-block><complex-block><complex-block></complex-block></complex-block></complex-block>                                                                                                    | ALL DE POLICIE                                                                                                    |                           | LABOR                                              | LAB.05                                      |                      |   |  |
|----------------------------------------------------------------------------------------------------|----------------------------------------------------------------------------------------------------|---------------------------|----------------------------------------------------|---------------------------------------------|----------------------|---|--|
| <complex-block><complex-block><complex-block><complex-block></complex-block></complex-block></complex-block></complex-block>                                                                                                    | California Alex Lang V                                                                                            |                           | HARDWA                                             | FECHA:<br>15 / 06 /2016                     | HOJA<br>10           |   |  |
| <complex-block><complex-block><complex-block><complex-block></complex-block></complex-block></complex-block></complex-block>                                                                                                    | NOMBRE Y APELL                                                                                                    | LIDO:                     |                                                    |                                             |                      |   |  |
| <complex-block><complex-block><complex-block><complex-block></complex-block></complex-block></complex-block></complex-block>                                                                                                    | Getting Started   Status                                                                                          | Backup /                  | Restore Settings                                   |                                             |                      |   |  |
| International content of the international content of the international | ▶ Networking                                                                                                    |                           |                                                    |                                             |                      |   |  |
| <complex-block><complex-block><complex-block><caption></caption></complex-block></complex-block></complex-block>                                                                                                    | ▶ Wireless                                                                                                    | Configura                 | ion Download & Clear                               |                                             |                      |   |  |
| <complex-block><complex-block><caption><caption></caption></caption></complex-block></complex-block>                                                                                                    | ▶ Firewall                                                                                                    | Selec                     | t Configuration                                    | Time                                        |                      |   |  |
| <complex-block><complex-block><caption><caption><complex-block></complex-block></caption></caption></complex-block></complex-block>                                                                                                    | ▶ VPN                                                                                                    | ۲                         | Startup Configuration                              | 07/18/2016 07:48 AM                         |                      |   |  |
| <complex-block><complex-block><caption><caption><caption></caption></caption></caption></complex-block></complex-block>                                                                                                    | ► 00S                                                                                                    | 0                         | Mirror Configuration                               | 07/17/2016 03:53 PM                         |                      |   |  |
| <form><form><caption><caption><caption></caption></caption></caption></form></form>                                                                                                    | Administration                                                                                                    | 0                         | Backup Configuration                               |                                             |                      |   |  |
| <form><form><caption><caption><image/></caption></caption></form></form>                                                                                                    | Aunimistration                                                                                                    | Download                  | Clear                                              |                                             |                      |   |  |
| <form><form><caption><caption><complex-block></complex-block></caption></caption></form></form>                                                                                                    | Password Complexity                                                                                               |                           |                                                    |                                             |                      | - |  |
| <form><form><image/><caption><caption><image/></caption></caption></form></form>                                                                                                    | Session Timeout                                                                                                   | Configuration             | n Upload                                           |                                             |                      |   |  |
| <form><form><caption><caption><caption></caption></caption></caption></form></form>                                                                                                    | SNMP                                                                                                    | Configuratio              | n Upload: <ul> <li>Startup Configuratio</li> </ul> | n 💿 Backup Configuration                    |                      |   |  |
| <form><form><caption><caption><image/></caption></caption></form></form>                                                                                                    | <ul> <li>Diagnostics</li> </ul>                                                                                   | Locate & se               | ect the unload file:                               |                                             |                      |   |  |
| <image/> <complex-block><caption><caption><caption><caption></caption></caption></caption></caption></complex-block>                                                                                                    | ▶ Logging                                                                                                    | LUCAIE & SE               |                                                    | Browse                                      |                      |   |  |
| <form><complex-block><complex-block></complex-block></complex-block></form>                                                                                                    | Bonjour                                                                                                    |                           | Start to Unload                                    |                                             |                      |   |  |
| <form><form><form><caption></caption></form></form></form>                                                                                                    | Time Settings                                                                                                    | Configuratio              | - Comu                                             |                                             |                      |   |  |
| <form><form><form></form></form></form>                                                                                                    | Backup / Restore Settings                                                                                         | coniguratio               | п сору                                             |                                             |                      |   |  |
| <image/> <image/> <image/> <caption><caption><caption></caption></caption></caption>                                                                                                    | Firmware/Language Upgrac                                                                                          | Copy:                     | Startup Configuration                              | ▼ to Startup Configuration ▼                |                      |   |  |
| <image/> <image/> <image/> <image/> <caption><caption><caption></caption></caption></caption>                                                                                                    | Reboot                                                                                                    |                           | Start to Copy                                      |                                             |                      |   |  |
| <image/> <image/> <image/> <section-header></section-header>                                                                                                    | Restore Factory Defaults                                                                                          |                           |                                                    |                                             | and mad units a      |   |  |
| <image/> <caption><section-header><text><text></text></text></section-header></caption>                                                                                                    | Setup Wizard                                                                                                    | Show                      | Advanced Settings                                  |                                             |                      |   |  |
| Figure 1.13 Realizando copias de seguridad.Figure 1.13 Realizando copias de seguridad.Construction Construction                                                                                       |                                                                                                    |                           | <b>_</b>                                           |                                             | Change our setter at |   |  |
| Administration Password Complexity Users Session Timeout SNMP Diagnostics Logging Bonjour Time Settings Backup / Restore Settings Firmware/Language Upgrac Rebool Restore Factory Defaults Setup Wizard Figura 1.14 Reiniciando el router                                                                                                    | Paso 11<br>Reiniciamos el router<br>Getting Started<br>Status<br>Networking<br>Wireless<br>Firewall<br>VPN<br>QoS | r para que                | Reboot<br>To reboot device, click 'R<br>Reboot     | ones que hemos realizados.<br>eboot button. |                      |   |  |
| Password Complexity<br>Users<br>Session Timeout<br>SNMP<br>Diagnostics<br>Logging<br>Bonjour<br>Time Settings<br>Backup / Restore Settings<br>Firmware/Language Upgrac<br>Rebool<br>Restore Factory Defaults<br>Setup Wizard                                                                                                    | <ul> <li>Administration</li> </ul>                                                                                |                           |                                                    |                                             |                      |   |  |
| Users<br>Session Timeout<br>SNMP<br>Diagnostics<br>Logging<br>Bonjour<br>Time Settings<br>Backup / Restore Settings<br>Firmware/Language Upgrat<br>Rebool<br>Restore Factory Defaults<br>Setup Wizard<br>Figura 1.14 Reiniciando el router                                                                                                    | Password Comp                                                                                                    | lexitv                    |                                                    |                                             |                      |   |  |
| Session Timeout<br>SNMP<br>> Diagnostics<br>> Logging<br>Bonjour<br>Time Settings<br>Backup / Restore Settings<br>Firmware/Language Upgrac<br>Rebool<br>Restore Factory Defaults<br>Setup Wizard<br>Figura 1.14 Reiniciando el router                                                                                                    | Users                                                                                                    | . Shiry                   |                                                    |                                             |                      |   |  |
| SNMP Diagnostics Logging Bonjour Time Settings Backup / Restore Settings Firmware/Language Upgrad Rebool Restore Factory Defaults Setup Wizard                                                                                                    | Session Timeout                                                                                                   | t                         |                                                    |                                             |                      |   |  |
| <ul> <li>Diagnostics</li> <li>Logging<br/>Bonjour<br/>Time Settings<br/>Backup / Restore Settings<br/>Firmware/Language Upgrac<br/>Reboot<br/>Restore Factory Defaults<br/>Setup Wizard</li> </ul>                                                                                                    | SNMP                                                                                                    |                           |                                                    |                                             |                      |   |  |
| Logging<br>Bonjour<br>Time Settings<br>Backup / Restore Settings<br>Firmware/Language Upgrat<br>Restore Factory Defaults<br>Setup Wizard                                                                                                    | <ul> <li>Diagnostics</li> </ul>                                                                                   |                           |                                                    |                                             |                      |   |  |
| Bonjour<br>Time Settings<br>Backup / Restore Settings<br>Firmware/Language Upgrac<br>Reboot<br>Restore Factory Defaults<br>Setup Wizard<br>Figura 1.14 Reiniciando el router                                                                                                    | ▶ Logging                                                                                                    |                           |                                                    |                                             |                      |   |  |
| Time Settings<br>Backup / Restore Settings<br>Firmware/Language Upgrac<br>Reboot<br>Restore Factory Defaults<br>Setup Wizard<br><i>Figura 1.14 Reiniciando el router</i>                                                                                                    | Bonjour                                                                                                    |                           |                                                    |                                             |                      |   |  |
| Firmware/Language Upgrac<br>Reboot<br>Restore Factory Defaults<br>Setup Wizard<br>Figura 1.14 Reiniciando el router                                                                                                    | Time Settings                                                                                                    | O attin                   |                                                    |                                             |                      |   |  |
| Restore Factory Defaults<br>Setup Wizard<br>Figura 1.14 Reiniciando el router                                                                                                    | Backup / Restore                                                                                                  | Backup / Restore Settings |                                                    |                                             |                      |   |  |
| Restore Factory Defaults<br>Setup Wizard<br>Figura 1.14 Reiniciando el router                                                                                                    | Reboot                                                                                                    | age opgra                 |                                                    |                                             |                      |   |  |
| Setup Wizard<br>Figura 1.14 Reiniciando el router                                                                                                    | Restore Factory [                                                                                                 | Defaults                  |                                                    |                                             |                      |   |  |
| Figura 1.14 Reiniciando el router                                                                                                    | Setup Wizard                                                                                                    |                           |                                                    |                                             |                      |   |  |
|                                                                                                    |                                                                                                    |                           | Figura 1.14 Ret                                    | iniciando el router                         |                      |   |  |
|                                                                                                    |                                                                                                    |                           |                                                    |                                             |                      |   |  |
|                                                                                                    |                                                                                                    |                           |                                                    |                                             |                      |   |  |
|                                                                                                    |                                                                                                    |                           |                                                    |                                             |                      |   |  |
|                                                                                                    |                                                                                                    |                           |                                                    |                                             |                      |   |  |

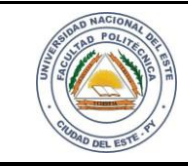

## HARDWARE Y REDES

NOMBRE Y APELLIDO:

#### Paso 12

Lo último que haremos es la modificación de acceso inicial del router. Modificando usuario y contraseña del mismo y para ello le damos clic en Administración (Administration) y buscamos la opción de Usuarios (Users); le damos clic dónde dice Edit Administrator Settings y llenamos los casilleros. Al finalizar no olvidar darle Guardar (Save) y por consiguiente le aplicamos lo que nos indica la Figura 1.14

| Getting Started                    |                                               |     |
|------------------------------------|-----------------------------------------------|-----|
| ▶ Status                           | Administrator Account Setting                 |     |
| ▶ Networking                       | Edit Administrator Settings                   |     |
| ▶ Wireless                         | New Lisemane: PolitechicaRedes                |     |
| ▶ Firewall                         |                                               |     |
| ▶ VPN                              | Old Password:                                 |     |
| ► QoS                              | New Password:                                 |     |
| Administration                     | Retype New Password:                          |     |
| Users<br>Session Timeout           | Guest Settings                                |     |
| SNMP                               | Edit Guest Settings                           |     |
| <ul> <li>Diagnostics</li> </ul>    | New Username: guest                           |     |
| ► Logging<br>Bonjour               | Old Password:                                 |     |
| Backup / Restore Settings          | New Password:                                 |     |
| Firmware/Language Upgrac<br>Reboot | Retype New Password:                          |     |
| Restore Factory Defaults           | Import User Name & Password                   |     |
| Setup Wizard                       | Browse                                        |     |
|                                    | (To import User Names + Password via CSV file | s.) |
|                                    | Import                                        |     |
|                                    | Save Cancel                                   |     |

Figura 1.15 Modificando accesos por defecto

RECORDATORIO: No olvidar darle click en guardar (Save) en cada modificación que realices.

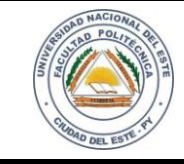

# HARDWARE Y REDES

NOMBRE Y APELLIDO:

#### **Reflexiones**

Si bien hemos configurado gran parte de nuestro equipo y le aplicamos seguridades básicas para nuestras señales; no obstante un router cisco es uno de los equipos más avanzando que existen hoy en día en el mercado. Éste equipo ofrece varias utilidades que con una investigación más a prioridad puede ser más que provechosa.

## PREGUNTAS

- 1. ¿Se puede configurar los parámetros básicos del firewall del router cisco?
- 2. ¿El router cisco se puede configurar remotamente?
- 3. ¿Existe la posibilidad de aplicar reglas de acceso?
- 4. ¿En el router cisco se puede crear una VPN(Red Privado Virtual)?
- 5. ¿Se puede dar acceso o no a ciertos dispositivos a nuestro equipo router cisco?